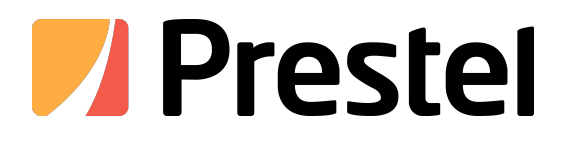

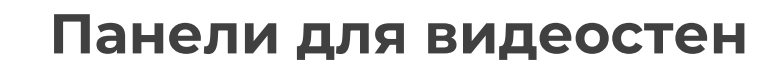

Инструкция по настройке

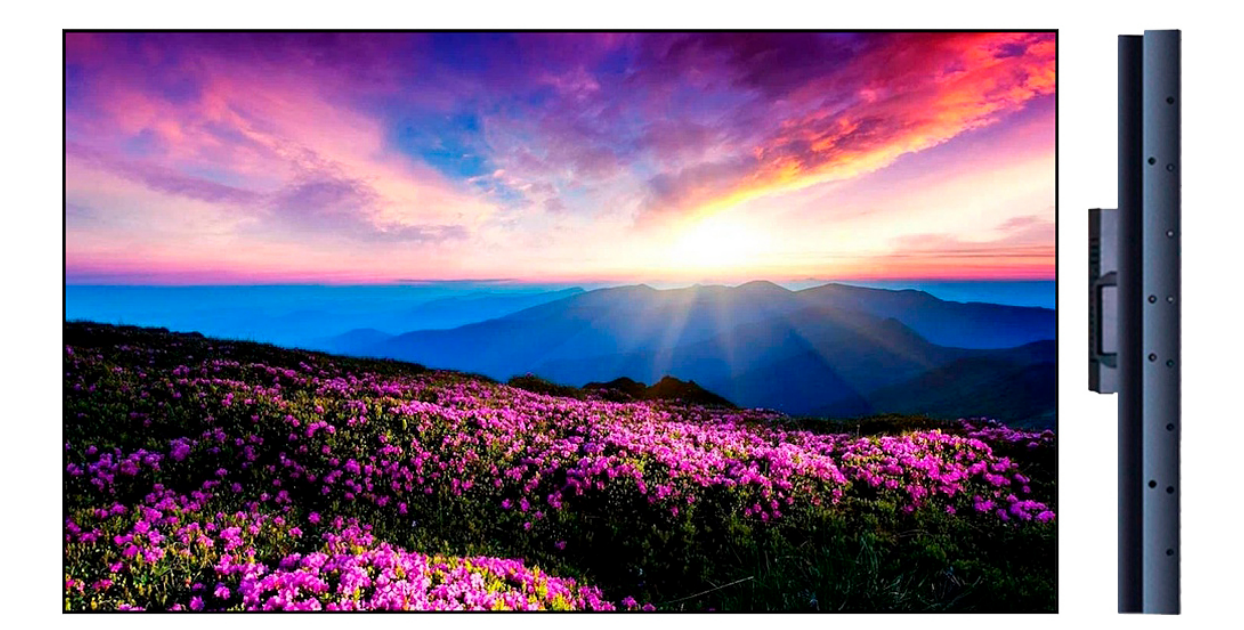

# РУКОВОДСТВО ПОЛЬЗОВАТЕЛЯ

### Комплектация

- 1. Панель для видеостены 1 шт.
- 2. Кабель питания 1 шт.
- 3. Пульт дистанционного управления 1 шт. (опционально)
- 4. ИК приемник 1 шт. (опционально)
- 5. Кабель HDMI 1 шт.
- 6. Кабель LAN (RJ45/RS232) 1 шт. (опционально)
- 7. Крепежные уголки 4 шт.
- 8. Крепежные винты 16 шт.
- 9. Руководство пользователя 1 шт. (опционально)

## Техника безопасности

- 1. Монтаж, настройка и обслуживание данного продукта должно производиться квалифицированным специалистом.
- 2. Не допускается использование сторонних компонентов и запасных частей, не соответствующих требованиям производителя данного продукта.
- 3. Перед использованием убедитесь в отсутствии дефектов и механических повреждений на изделии.
- 4. Не используйте изделие в местах, не соответствующих требованиям к климатическим условиям.
- 5. Не вскрывайте и не ремонтируйте изделие самостоятельно. Обратитесь в службу технической поддержки.
- 6. Используйте кабели, совместимые с вашим типом розеток электросети. Не используйте переходники и удлинители.
- 7. Если вы планируете не использовать устройство длительное время, отключите его от электросети.
- 8. Во избежание риска поражения электрическим током и выхода из строя устройства, не допускайте попадания влаги на корпус.
- 9. Не допускайте ударов по корпусу и экрану изделия.
- 10. Не размещайте устройство в запыленном помещении, возле отопительных предметов или отрытого огня.
- 11. Не протирайте экран химическими растворами.
- 12. При возникновении неисправности, обратитесь в сервисный центр или к продавцу.

### Условия эксплуатации

Рабочая температура: от 0°С до +40°С Рабочая влажность: от 10% до 85% без конденсата

Температура хранения: от -20°С до +55**°**С Влажность при хранении: от 5% до 95% без конденсата

### Утилизация

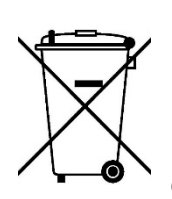

Этот продукт предназначен для повторного использования и переработки. Символ перечеркнутого мусорного бака означает, что продукт (электрическое и электронное оборудование и содержащие ртуть аккумуляторы) нельзя выбрасывать вместе с бытовым мусором. Ознакомьтесь с правилами утилизации таких продуктов.

# Об устройстве

#### Вид спереди

#### Вид сбоку

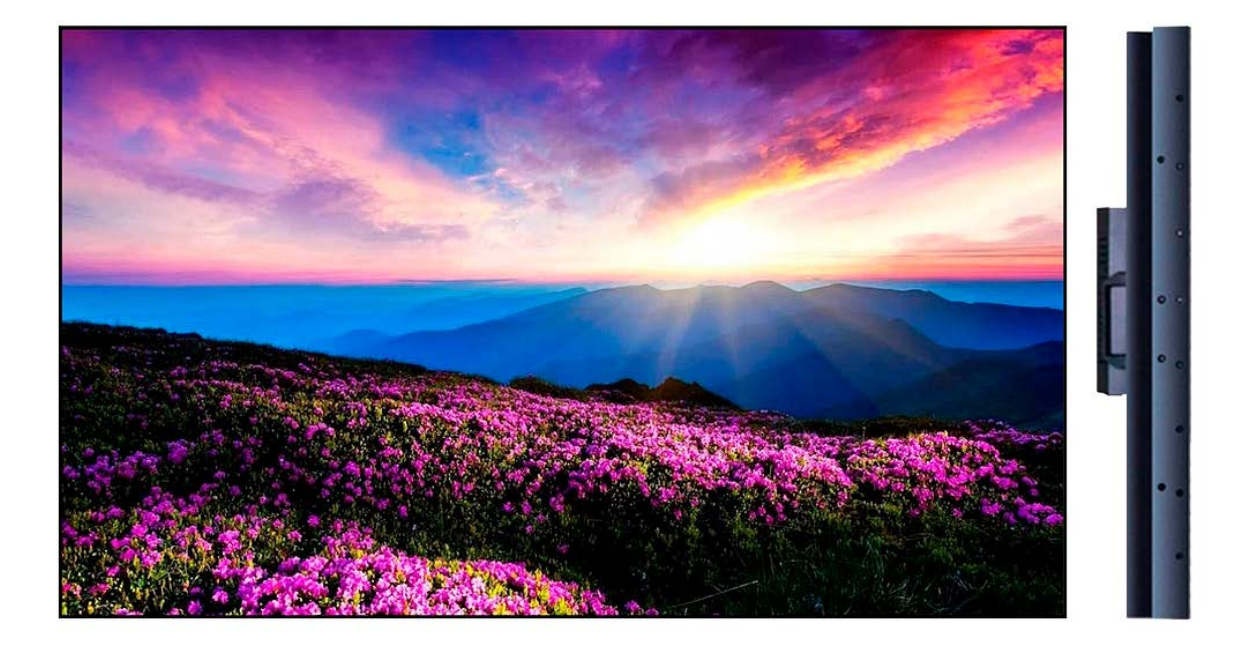

#### Разъемы и интерфейсы

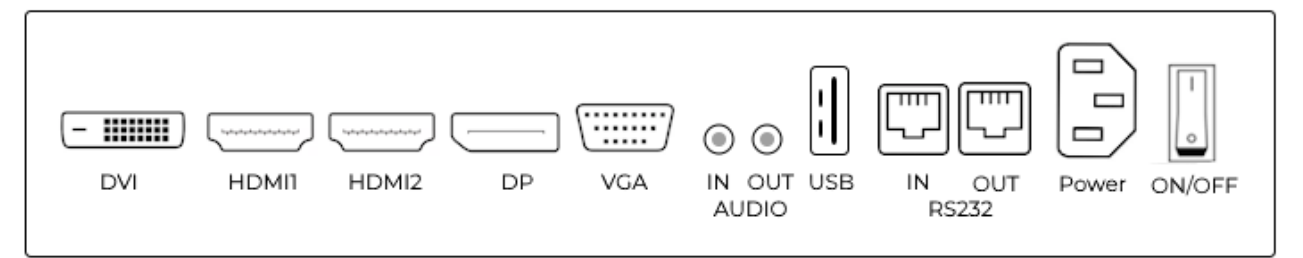

- 1. DVI: пользуется для ввода видеосигнала.
- 2. HDMII: используется для ввода/вывода видеосигнала на интерактивную панель.
- 3. HDMI2: используется для ввода/вывода видеосигнала на интерактивную панель.
- 4. DP: используется для ввода видеосигнала.
- 5. VGA: используется для ввода видеосигнала.
- 6. USB (TYPE A): используется для подключения внешних носителей и периферии.
- 7. AUDIO IN: используется для ввода аудиосигнала.
- 8. AUDIO OUT: используется для вывода аудиосигнала.
- 9. RS232 IN: используется для удалённого мониторинга и управления профессиональным дисплеем.
- 10. RS232 OUT: используется для удалённого мониторинга и управления профессиональным дисплеем.
- 11. Штыревой разъём C14 используется для подключения кабеля электропитания от источника.
- 12. Кнопка переключения подачи электропитания.

# Настройки панели при помощи пульта ДУ

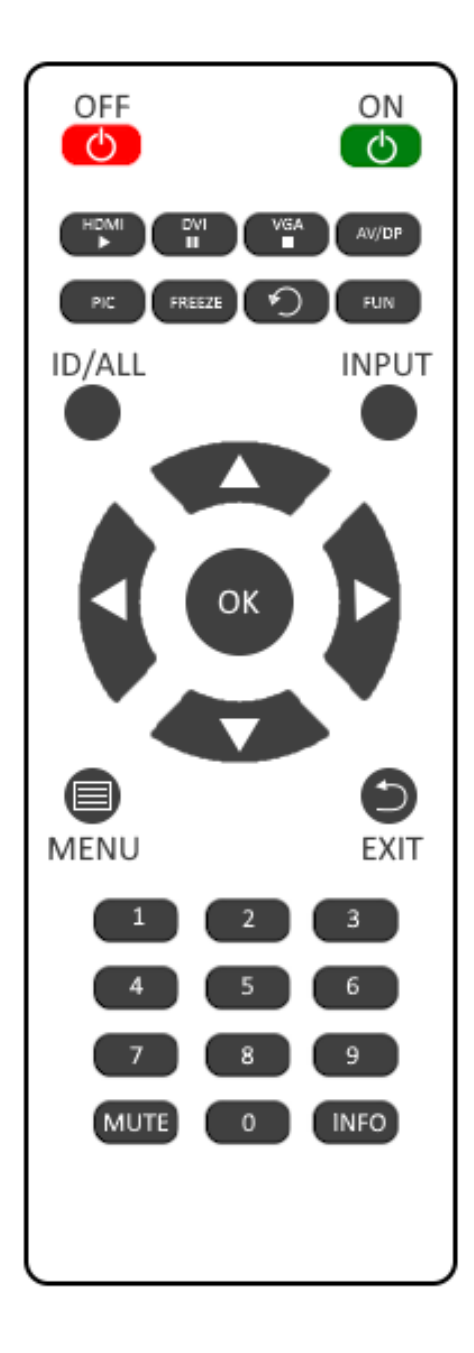

1. Нажмите кнопку ID/ALL на пульте дистанционного управления, и на мониторе отобразится адресный код для каждого экрана.

| OFF ON<br>C<br>C<br>C<br>C<br>C<br>C<br>C<br>C<br>C<br>C<br>C<br>C<br>C | 07289 | 08282 |
|-------------------------------------------------------------------------|-------|-------|
| MENU EXIT                                                               | 15487 | 10389 |

2. Нажмите кнопку MENU на пульте дистанционного управления, переместите курсор на «Код экрана» (Machine Code) и установите код.

|       | Input Settings         | ID_ADDR                   | 22372 |
|-------|------------------------|---------------------------|-------|
| INPUT | Picture Settings       | Tens Thousands            | 2     |
|       | PQ Settings            | Thousands                 | 2     |
|       | <b>Display Settins</b> | Hundred                   | 3     |
|       | Audio Settings         | Tens                      | 7     |
| г     | OSD Settings           | Runit                     | 2     |
|       | Machine Code           |                           |       |
|       | Splicing Settings      |                           |       |
|       | Other Setting          |                           |       |
|       |                        |                           |       |
|       |                        | <br>DMI2<br>220~1080@4087 |       |

3. После установки машинного кода переместите курсор на «Настройка сшивания» (Splicing Settings).

Значение начального столбца зафиксировано на 1 и не требует изменения. Конечная строка — это общее количество строк на стене, а конечный столбец это общее количество столбцов на стене. Адрес строки и адрес столбца — это количество строк и столбцов на текущем экране.

Как показано на рисунке выше, положение текущего экрана находится во 2-й строке, столбец 1. То есть адрес строки — 2, а адрес столбца — 1. Если начальную строку и начальный столбец выбрать невозможно, машинный код на предыдущем шаге неверен, вернитесь к предыдущему шагу и выполните снова.

4. После завершения настройки выберите «Параметры сращивания» => «Сращивание /Разделение» (MERGE/BREAK) => «Разделение» (BREAK).

| HDMI2             |             |       |
|-------------------|-------------|-------|
| Input Settings    | MERGE/BREAK | BREAK |
| Picture Settings  | StartRow    | 1     |
| PQ Settings       | StartCol    | 1     |
| Display Settins   | EndRow      | 2     |
| Audio Settings    | EndCol      | 2     |
| OSD Settings      | RowAddr     | 2     |
| Machine Code      | ColAddr     | 1     |
| Splicing Settings |             |       |
| Other Setting     |             |       |
|                   |             |       |
|                   |             |       |
| HDM12<br>1920x1   | 1080@60Hz   |       |

| HDMI2             |             |       |
|-------------------|-------------|-------|
| Input Settings    | MERGE/BREAK | BREAK |
| Picture Settings  | StartRow    | MERGE |
| PQ Settings       | StartCol    |       |
| Display Settins   | EndRow      |       |
| Audio Settings    | EndCol      |       |
| OSD Settings      | RowAddr     |       |
| Machine Code      | ColAddr     |       |
| Splicing Settings |             |       |
| Other Setting     |             |       |
|                   |             |       |
|                   |             |       |
| HDM12<br>1920x1   | 080@60Hz    |       |

5. После завершения разделения выберите «Параметры сращивания» (Splicing Settings) => «Сращивание / Разделение» (MERGE/BREAK) => «Сращивание» (MERGE).

| HDMI2             |             |       |
|-------------------|-------------|-------|
| Input Settings    | MERGE/BREAK | BREAK |
| Picture Settings  | StartRow    | MERGE |
| PQ Settings       | StartCol    |       |
| Display Settins   | EndRow      |       |
| Audio Settings    | EndCol      |       |
| OSD Settings      | RowAddr     |       |
| Machine Code      | ColAddr     |       |
| Splicing Settings |             |       |
| Other Setting     |             |       |
|                   |             |       |
|                   |             |       |
| HDM12<br>1920x1   | 080@60Hz    |       |
|                   |             |       |

Выполните указанные выше шаги.

Если произошло сращивание/разделение и рассинхронизация, его можно переключить с помощью функции разделения одним нажатием и также функции сращивания — одним щелчком.

Клавиша HDMI — это клавиша для сращивания, а клавиша DVI — это клавиша для разделения.

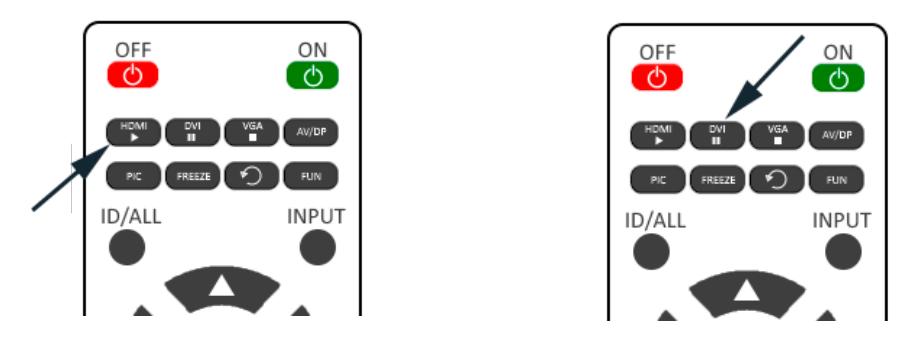

#### Обновление

Для обновления прошивки извлеките файл MERGE.bin из архива в корневой каталог USB-накопителя, подключите USB-накопитель.

| >USB disk (E:)                               |
|----------------------------------------------|
| Name                                         |
| 📜 Hardware                                   |
| LOST.DIR                                     |
| 📕 Test Video                                 |
| 908 4K Ti0-2 partition neutral 2022-3-26.zip |
| MERGE.bin                                    |

Нажмите кнопку MENU на пульте дистанционного управления => «Другие настройки» (Other Settings) => «USB обновление прошивки» (USB Update FW), и появится приглашение на обновление.

| HDMI2                   |               |        |
|-------------------------|---------------|--------|
| Input Settings          | DP Config     | DP 1.2 |
| Picture Settings        | FreeSync Mode | Off    |
| PQ Settings             | Sleep Time    | 0      |
| Display Settins         | BackLight     | 90     |
| Audio Settings          | USB Updata FW |        |
| OSD Settings            | Reset         |        |
| Machine Code            |               |        |
| Splicing Settings       |               |        |
| Other Settins           |               |        |
|                         |               |        |
|                         |               |        |
| HDMI2<br>1920x1080@60Hz |               |        |

#### Поворот экрана

Нажмите кнопку MENU на пульте дистанционного управления, выберите «Настройки экрана» (Display Settings) => «Поворот экрана» (Display Rotation), и затем вы сможете произвести различные настройки.

| HDMI2             |                  |     |
|-------------------|------------------|-----|
| Input Settings    | Aspect Ratio     | 0   |
| Picture Settings  | HLPosition       | 90  |
| PQ Settings       | HRPosition       | 180 |
| Display Settings  | VUPosition       | 270 |
| Audio Settings    | VDPosition       |     |
| OSD Settings      | Pixel Clock      |     |
| Machine Code      | Phase            |     |
| Splicing Settings | Auto Adjust      |     |
| Other Settings    | Display Rotation |     |
|                   |                  |     |
|                   |                  |     |
| HDMI2<br>1920x11  | 080@60Hz         |     |

### Поворот меню

На пульте дистанционного управления нажмите кнопку MENU и выберите «Настройки меню» (OSD Setting) => «Поворот меню» (Menu Rotation) для осуществления настроек.

| HDMI1                                                                                                    |                                                                                                    |                            |  |
|----------------------------------------------------------------------------------------------------|----------------------------------------------------------------------------------------------------|----------------------------|--|
| Input Settings<br>Picture Settings<br>PQ Settings<br>Display Settings<br>Audio Settings<br>OSD Settings<br>Machine Code<br>Splicing Settings<br>Other Settings | Language<br>Menu horizonal position<br>Menu vertical position<br>Menu transparency<br>Menu display time<br>Menu rotation<br>Sleep Time | Normal<br>90<br>180<br>270 |  |
|                                                                                                    |                                                                                                    |                            |  |

## Регулировка подсветки/контрастности/яркости

Нажмите кнопку MENU на пульте дистанционного управления и выберите «Прочие настройки» (Other Settings) => «Яркость/Контрастность» (BlackLigh), чтобы выполнить различные настройки.

| HDMI2             |               |        |
|-------------------|---------------|--------|
| Input Settings    | DP Config     | DP 1.2 |
| Picture Settings  | FreeSync Mode | Off    |
| PQ Settings       | Sleep Time    | 0      |
| Display Settings  | BlackLight    | 90     |
| Audio Settings    | USB Updata FW |        |
| OSD Settings      | Reset         |        |
| Machine Code      |               |        |
| Splicing Settings |               |        |
| Other Settings    |               |        |
|                   |               |        |
|                   |               |        |
| HDM12<br>1920×1   | 1080@60Hz     |        |

# Управление через программный интерфейс

 Выберите пункт «Конфигурация системы» (System Setting), заполните фактические данные о строках и столбцах экрана видеостены в форме сращивания (если фактическая видеостена состоит из 3-х строк и 4-х столбцов, то выберите значения: 3 строки и 4 столбца в форме сращивания), а затем выберите модель панели и щелкните ОК.

| Multi-Screen System                                                                                    | n Ver 3.1.4.0                                                                |                                                                                                    | - 🗆 🛛              |
|----------------------------------------------------------------------------------------------------|------------------------------------------------------------------------------|----------------------------------------------------------------------------------------------------|--------------------|
| Comm Operation                                                                                         | System Manager                                                               |                                                                                                    |                    |
| Com.<br>Setting                                                                                        | Image<br>Adjust Admin Change<br>Login Language                               | System Config                                                                                                    | estel              |
| Signal Source Manage<br>Border Effect<br>Management Flan<br>Temperature Control<br>Debugging<br>Others | Signal Type<br>HUM12 ~<br>Matrix input<br>1 ~<br>Joint Single<br>Change Name | System Interface Matrix Config<br>System logo:<br>Prestel<br>Select picture                                         | <u> </u>           |
| Setting                                                                                                | Matrix linkage                                                               | Software Name(CH): 多屏系统<br>(EN): Wulti-Screen System<br>Combination Type: 3 × row X 3 × col<br>NatrimPortNumber: 64 |                    |
|                                                                                                    |                                                                              | Model: 908                                                                                                    |                    |
|                                                                                                    |                                                                              |                                                                                                    | ×                  |
| Com. Port                                                                                              | Operator                                                                     | Close Close                                                                                                    | .2025 17:25:26 Tue |

2. Кликните «Параметры связи» (Com. Setting), чтобы обновить порт. Когда номер порта обновится, кликните еще раз, чтобы открыть последовательный порт, и кликните ОК.

| Multi-Screen System Version                                                                                       | 'er 3.1.4.0                                                                                                    | - 🗆 🗙                                                                                                    |   |
|----------------------------------------------------------------------------------------------------|----------------------------------------------------------------------------------------------------|----------------------------------------------------------------------------------------------------|---|
| Comm Operation Sy                                                                                                 | ystem Manager                                                                                                    |                                                                                                    |   |
| Com.<br>Setting                                                                                                   | age<br>Ijust Admin Change<br>Login Language About Exit                                                                                           |                                                                                                    |   |
| Signal Source Manage<br>Border Effect<br>Management Flan<br>Temperature Control<br>Debugging<br>Others<br>Setting | Signal Type<br>HUM12<br>Matrix input<br>Joint Single<br>Change Name<br>Matrix linkage<br>2<br>VIDEO<br>I<br>I<br>I<br>I<br>I<br>I<br>I<br>I<br>I | 2     3       Select Com Fort     X       LCD Control ports     MatrixAloneSerialPort,<br>ModifyFollowingOptions       Matrix Control ports 1     Com Num. COM4 ~       Com Num. COM4 ~     Alone SerialPort       Matrix Control ports 2     Com Num. COM4 ~       Com Num. COM4 ~     Alone SerialPort       Port change restart     Cancel | ~ |
| Com. Port                                                                                                    | Operator                                                                                                    | 20.05.2025 17:40:24 Tue                                                                                                    |   |

3. В поле авторизации введите имя администратора: Admin, введите пароль администратора: 123456, затем нажмите «Войти» (Login).

| Multi-Screen System                                                                                               | n Ver 3.1.4.0                                                                |                                                                                                    | - 🗆 ×                   |
|----------------------------------------------------------------------------------------------------|------------------------------------------------------------------------------|----------------------------------------------------------------------------------------------------|-------------------------|
| Comm Operation                                                                                                    | System Manager                                                               |                                                                                                    |                         |
| Com.<br>Setting Setting                                                                                           | Image<br>Adjust Admin<br>Login Change<br>Language                            | About Exit Register Remote                                                                                                    | Prestel                 |
| Signal Source Manage<br>Border Effect<br>Management Flan<br>Temperature Control<br>Debugging<br>Others<br>Setting | Signal Type<br>HUMT2 ~<br>Matrix input<br>1 ~<br>Joint Single<br>Change Name | 1 DVT<br>1 DVT<br>Administrator Manage<br>Input Administrator Pas<br>*****<br>Change Password Login Logout<br>virtual key 0 1 2 3 4 | 3                       |
|                                                                                                    | I I                                                                          | Clear 5 6 7 8 9                                                                                                    |                         |
| Com. Port                                                                                                    | Operator                                                                     |                                                                                                    | 20.05.2025 17:50:55 Tue |

4. После входа в систему от имени администратора нажмите «Настройки идентификатора» (ID Settings), разблокируйте его, сняв галочку с окна Lock, затем нажмите «Случайно сгенерировать идентификатор экрана» (RandomID). Сгенерированный код номера идентификатора будет отображаться на большом экране. В это время, введите сгенерированный код номера идентификатора в поле «Идентификатор экрана ввода» (Screen Identify), а затем заполните строки и столбцы соответствующего экрана, нажмите «Применить» (Apply). Вы можете завершить настройку строк и столбцов экрана.

То есть, введите 07289 в идентификатор экрана ввода, заполните фактическую позицию строки и столбца, 1 строку и 1 столбец, а затем нажмите «Применить» (Apply), чтобы завершить настройку строки и столбца одного экрана.

| Multi-Screen System                                                                                                    | Ver 3.1.4.0                                                                        |                 | - <b>-</b> ×            |
|----------------------------------------------------------------------------------------------------|------------------------------------------------------------------------------------|-----------------|-------------------------|
| Comm Operation                                                                                                    | System Manager                                                                     | Register Remote | Prestel                 |
| Signal Source Manage<br>Border Effect<br>Management Plan<br>ID Setting<br>TimingSystem<br>Others<br>Setting<br>Subtitles | Soft Address Setting Look InputSoreenI Col I Soreen Apply QueryID RandomSorId ?? 3 |                 |                         |
| Com. Port                                                                                                    | Administrator                                                                      |                 | 20.05.2025 17:58:47 Tue |

Пример, сгенерированного идентификатора экрана — 07289.

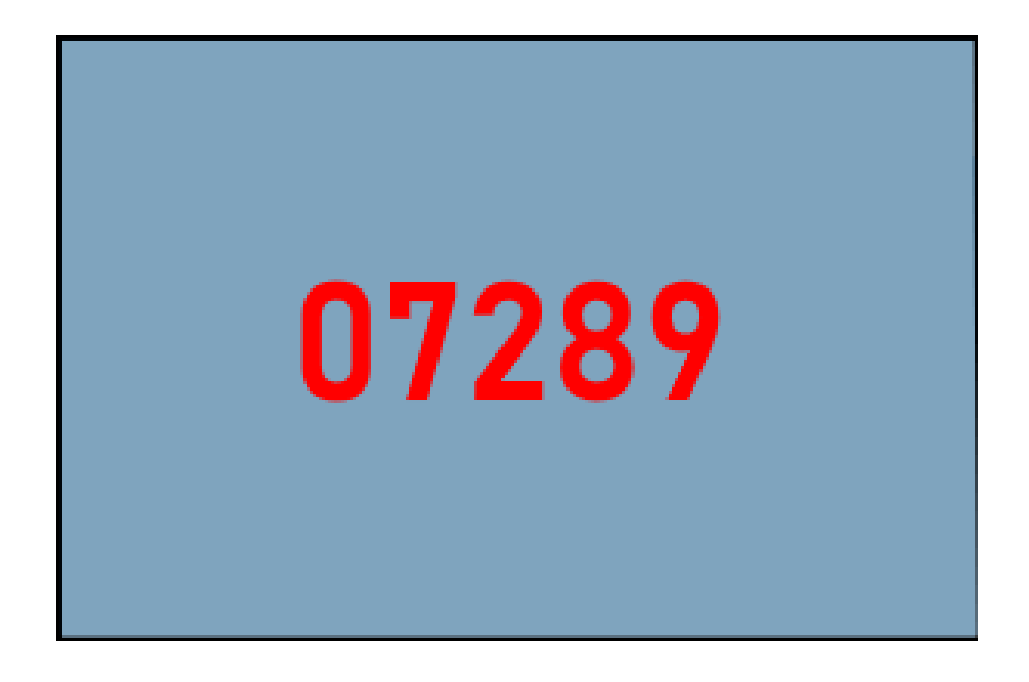

5. После того, как все экраны будут настроены в строках и столбцах, нажмите «Управление источником сигнала» (Signal Source Manager), выберите все виртуальные экраны, выберите тип сигнала для соответствующего канала и нажмите «Сращивание» (Join), чтобы завершить сращивание большого экрана.

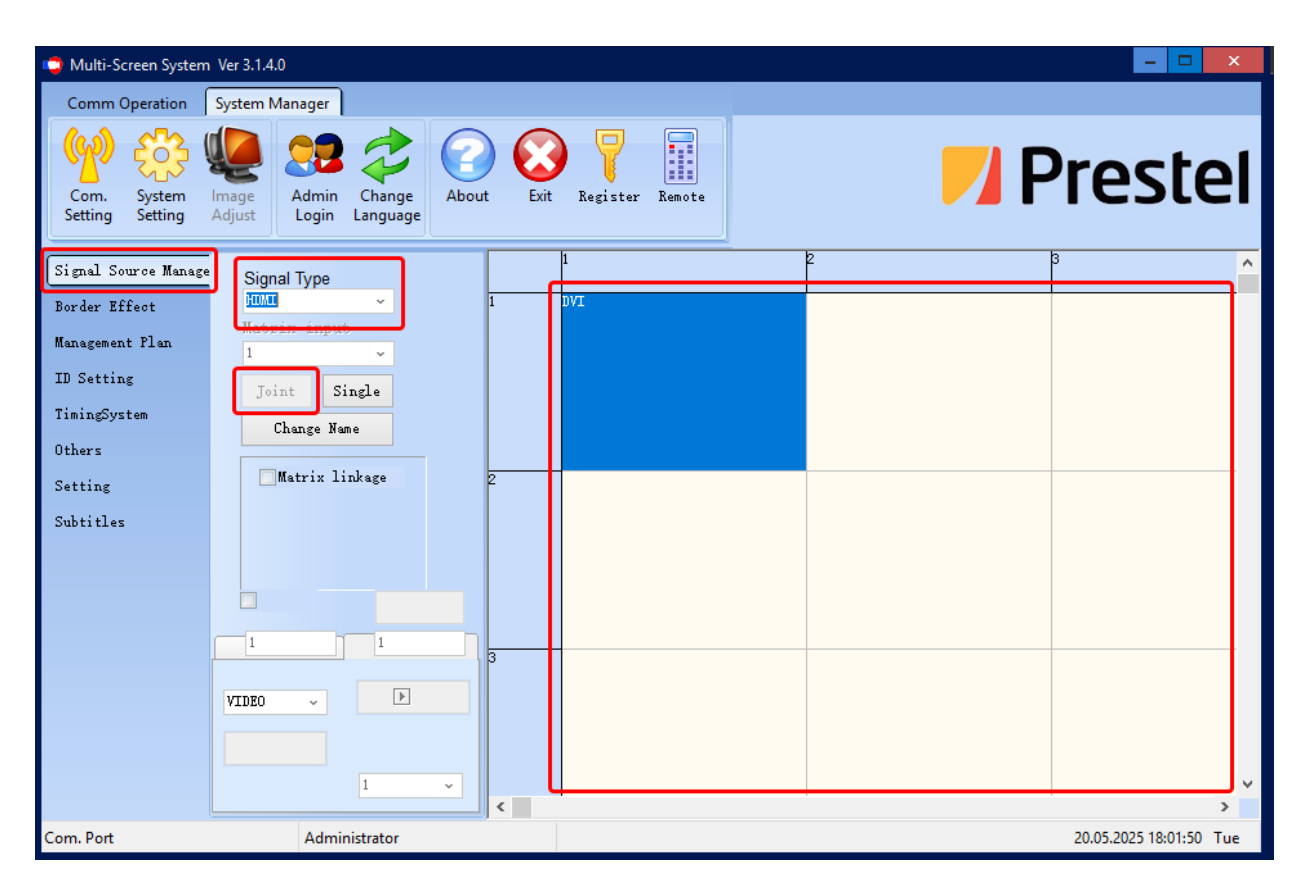

# Гарантии изготовителя

- Если в период эксплуатации изделия произошло нарушение его работоспособности, наступившее вследствие проявления скрытых дефектов или других неисправностей (за исключением случаев, указанных в п. 4), то сервисный центр определяет этот случай как гарантийный и принимает меры для восстановления работоспособности Продукции в соответствии с действующим законодательством РФ и в установленном данным документом порядке.
- 2. При наступлении гарантийного случая сервисный центр не несет ответственности за сохранность информации клиента, а также не отвечает за прямые или косвенные убытки клиента и (или) любые виды упущенной выгоды и потерь, наступившие в результате нарушения работоспособности изделия, если в специальном оглашении не оговорено иное.
- 3. Гарантийное обслуживание проводится на территории сервисного центра. Для получения контактов сервисного центра, обратитесь к вашему поставщику.
- 4. Гарантия не распространяется на следующие случаи:
- механические повреждения (трещины, изломы, царапины), сказавшиеся на его работоспособности или повлекшие разрушение защитных покрытий, вызванные неосторожным обращением;
- нарушения работоспособности любого компонента изделия, вызванные попаданием посторонних веществ, жидкостей, предметов или объектов внутрь любого из устройств, входящих в комплект поставки;
- выход из строя по причине модификации системного программного обеспечения (прошивки);
- повреждения, вызванные неправильным подключением кабелей и периферийных устройств;
- повреждения, вызванные действием сильного магнитного поля или статическим электричеством;
- нарушения, вызванные попыткой выполнения самостоятельного ремонта;
- нарушения, вызванные программными вирусами;
- выход из строя в следствии катастрофы, стихийного бедствия и других чрезвычайных ситуация (действий непреодолимой силы).
- 5. Гарантия не распространяется на:
- случаи наличия на дисплее одиночных пикселей в виде светлых или темных точек на экране (это структурная особенность LCD технологии, которая не является признаком неисправности);
- ПО, поставляемое в комплекте;
- расходные материалы и комплектующие;
- интерфейсные и соединительные кабели;
- документацию и упаковочный материал.

Производитель: ООО «Престел» Адрес: 127106, г. Москва, ш. Алтуфьевское, д. 1 Телефон: 8 (800) 333-43-06 Техническая поддержка: support@prestel.ru